## Guide to migrating data between cloud storage accounts

iCloud and Google Drive

SJI Junior School 11 October 2021 Summary : To migrate data from one cloud storage to another, we will need to use a computer and a browser to copy data to the local drive, before re-uploading them to the new cloud storage.

Do the below steps on a computer, not on the iPad.

Step 1 : Sign into existing Google Drive account

| <ul> <li>O Google Drive: Sign-in x +</li> <li>← → C △ a accounts.google.com/signin/v2</li> </ul> | /identifier?service=wise&passive=true&continue=http%3A%2F%2Fdrive.google.c                               | ခက္က%2F မာ လဲ 🛧 😪 Incognito : |
|--------------------------------------------------------------------------------------------------|----------------------------------------------------------------------------------------------------|-------------------------------|
|                                                                                                  | Google<br>Sign in<br>Continue to Google Drive<br>Email or phone<br>yourname@google.com                   |                               |
|                                                                                                  | Forgot email?<br>Not your computer? Use Guest mode to sign in privately.<br>Learn more<br>Create account |                               |
|                                                                                                  | English (United Kingdom) - Help Privacy Terms                                                            |                               |

Step 2 : Navigate to the files and folders that you wish to migrate. Select them and right-click to "Download"

| • • • A pdf and books - Google I | Drive × +                                                          |                                                                                                    | •                                                                                                    |
|----------------------------------|--------------------------------------------------------------------|----------------------------------------------------------------------------------------------------|----------------------------------------------------------------------------------------------------|
|                                  | Com/arive/roiders/rbo-nbg8Hj12wu                                   | bajkkmtCUuzGaXVKwiZ                                                                                         | ± 0 \$ ₩ (0)                                                                                                    |
| + New                            | My Drive > pdf and books                                           | •                                                                                                    | ☆ ◎ ॥ : ⊞ 0 ₪                                                                                                    |
| My Drive                         | Now you can block peop<br>files with you, right-click on a<br>more | le in Drive To prevent people from sharing unwanted X file they've shared with you, and choose Block. Learn | CNN_Money_How ×<br>much to tip.pdf                                                                                                    |
| Shared with me                   | Name 个                                                             | Owner Last modified                                                                                         | Details Activity                                                                                                    |
| C Recent                         | 14_12_06_diana_report.pdf                                          | me 15 Dec 2006                                                                                              | 100         100         100         100         100         100         100         100         100         100         100         100         100         100         100         100         100         100         100         100         100         100         100         100         100         100         100         100         100         100         100         100         100         100         100         100         100         100         100         100         100         100         100         100         100         100         100         100         100         100         100         100         100         100         100         100         100         100         100         100         100         100         100         100         100         100         100         100         100         100         100         100         100         100         100         100         100         100         100         100         100         100         100         100         100         100         100         100         100         100         100         100         100         100         100         100         100                                                                                                            |
| Starred                          | Par 15-Belly-Blasting-Foods.pdf                                    | me 15 Sept 2010                                                                                             | A second second |
| 9.8 GB of 19 GB used             | CNN_Money_ How much to tip.                                        | opdf me 29 Jul 2012<br>③ Preview<br>♣ Open with >                                                           | Image: Process and Process and                        |
| Buy storage                      |                                                                    | Add a shortcut to Drive     ⑦       Move to     ☆       Add to Starred                                      | Who has access                                                                                                    |
|                                  |                                                                    | Manage versions     Make a copy     Download                                                                | Type PDF<br>Size 435 KB                                                                                                    |
|                                  |                                                                    | Image: Remove                                                                                               | Storage used 435 KB                                                                                                    |
|                                  |                                                                    |                                                                                                    | Owner me                                                                                                    |

Step 3 : Sign out from existing Google Drive account and sign in to the new Google Drive account that you wish to migrate the date to.

Step 4 : Click on New on the top left corner and upload your files and folders from your local drive.

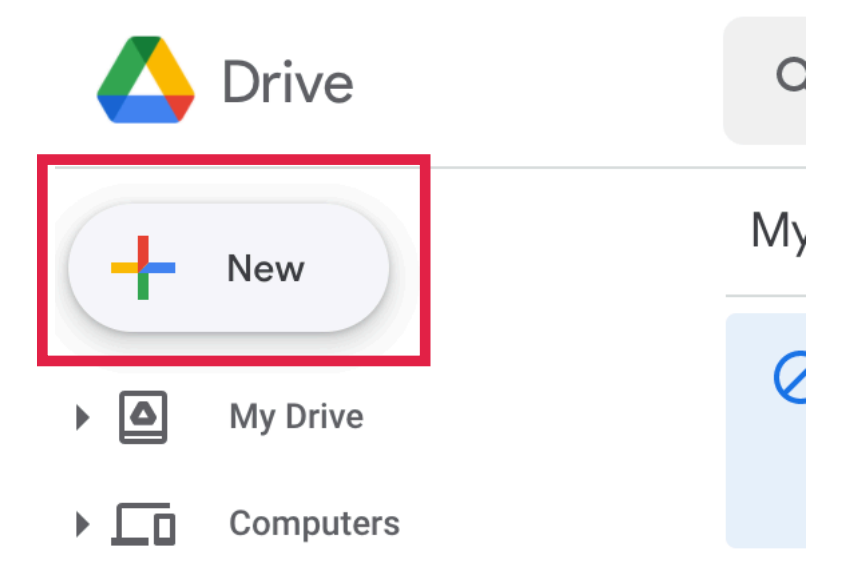

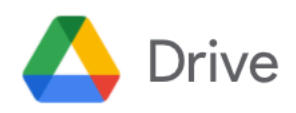

Q Search i

| +          | Folder        |   | e >      |
|------------|---------------|---|----------|
| <b>↑</b>   | File upload   |   | w you    |
| <b>^</b>   | Folder upload |   | ore      |
|            | Google Docs   | > |          |
| Ŧ          | Google Sheets | > | _12_06   |
|            | Google Slides | > |          |
|            | Google Forms  | > | ·Belly-B |
|            | More          | > | N_Mon    |
| $\bigcirc$ | Storage       |   |          |

Step 5 : Similarly, to migrate to a new Apple ID (iCloud account), sign into existing Apple ID at <u>www.icloud.com</u>.

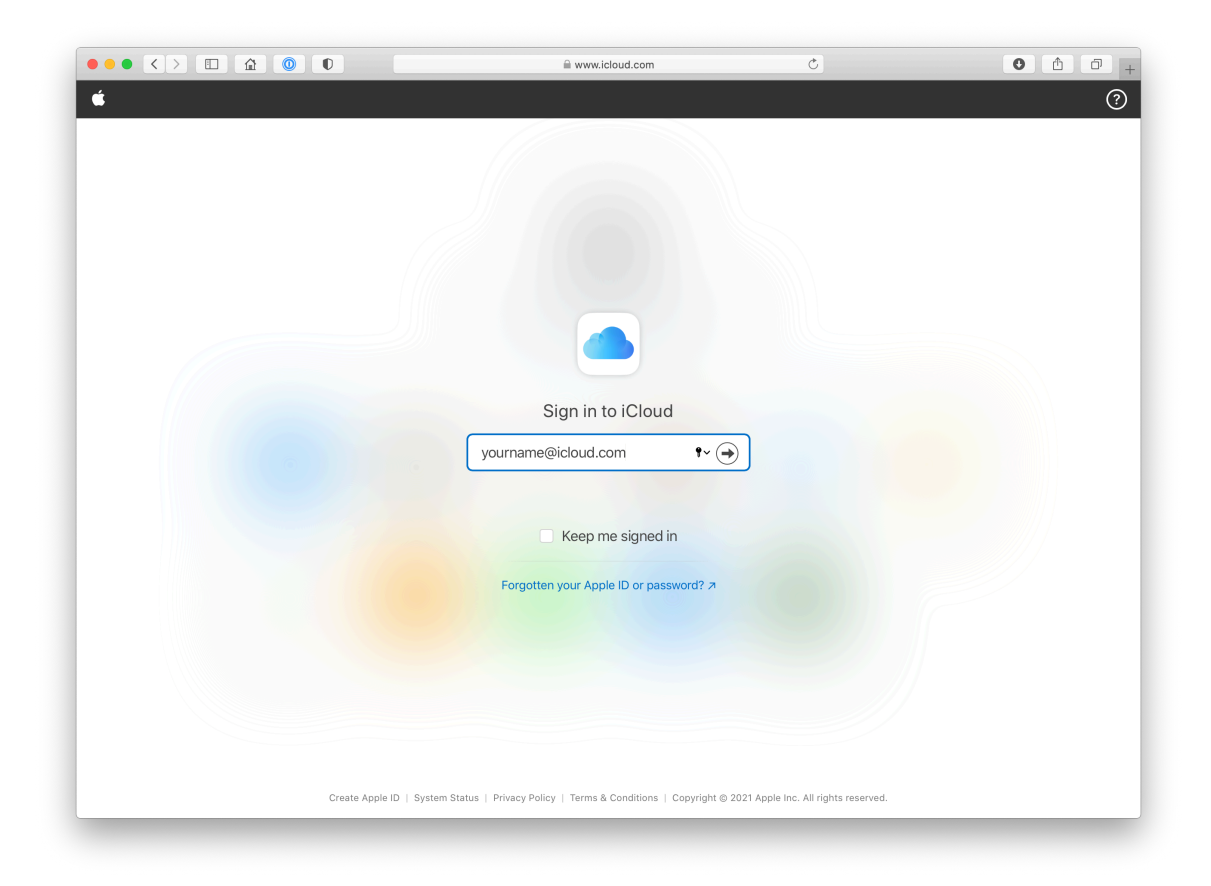

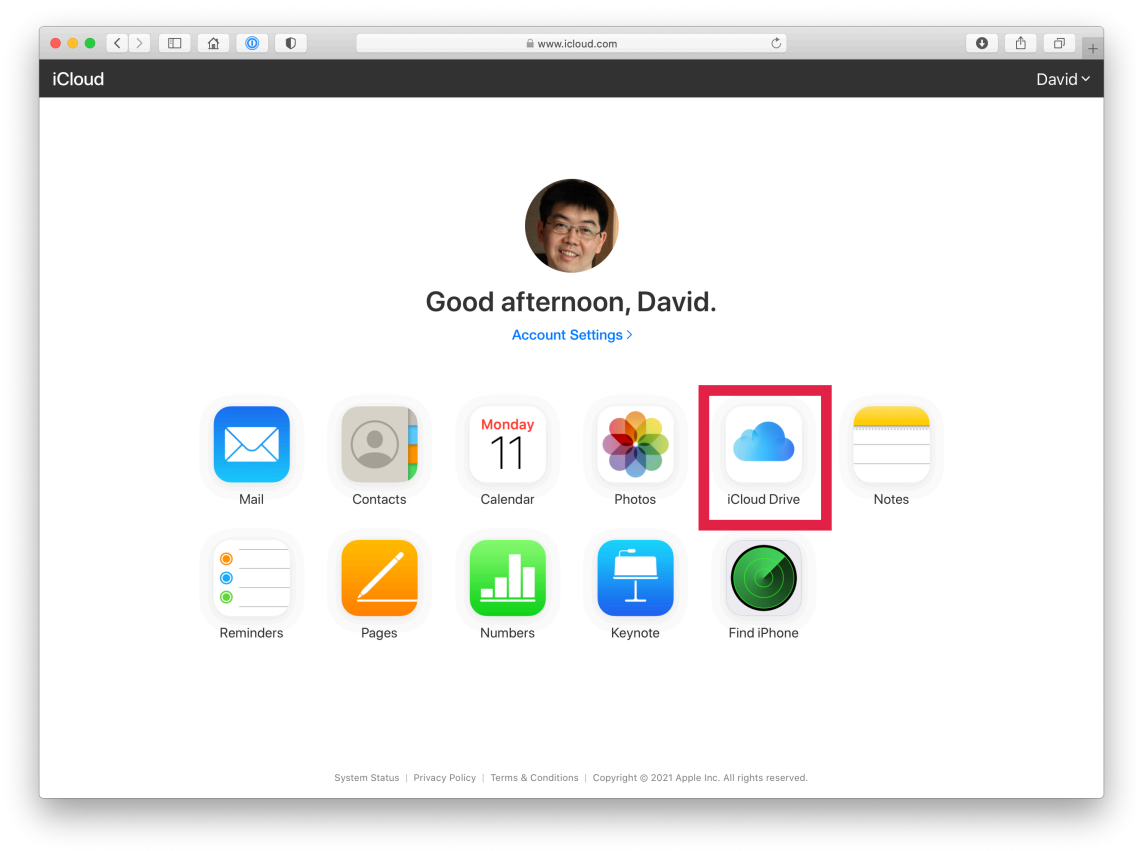

Step 6 : Click into iCloud Drive from the landing page.

|               | â 🔘 D                           |            | www.icloud.com/iclouddrive/                                                                                                    | Ċ            |                           | 0 1 0                   |
|---------------|---------------------------------|------------|----------------------------------------------------------------------------------------------------|--------------|---------------------------|-------------------------|
| Cloud Drive ~ |                                 | <b>6</b> C | Cloud Drive                                                                                                    |              |                           | David<br>Sort by Name   |
|               |                                 |            | Ĩ                                                                                                    |              |                           |                         |
| 1SecMoney     | apple files                     | Assembly   | Automator                                                                                                    | Configurator | demo assets               | Desktop                 |
|               |                                 |            | • stag yes • Conversion • Conversion • Con |              |                           | dia 1                   |
| Documents     | Downloads<br>4/14/2019, 9:22 PM | Downloads  | Emily's Pet Dog<br>5/19/2019, 7:48 PM                                                                                                    | Fonts        | Garageband<br>Exports     | GarageBand for<br>iOS   |
|               | 0                               |            |                                                                                                    |              | di                        | 1                       |
| GoodReader    | Just Press Record               | Keynote    | Music Memos                                                                                                    | Noto         | Numbers                   | Pages                   |
|               |                                 |            |                                                                                                    |              | 00 items 740 70 00 eveile | ible   Recently Deleted |

Step 7 : Navigate to the file / folder and select it.

Step 8 : You may not be able to select the folder, so select each file within a folder and click the Download icon along the top.

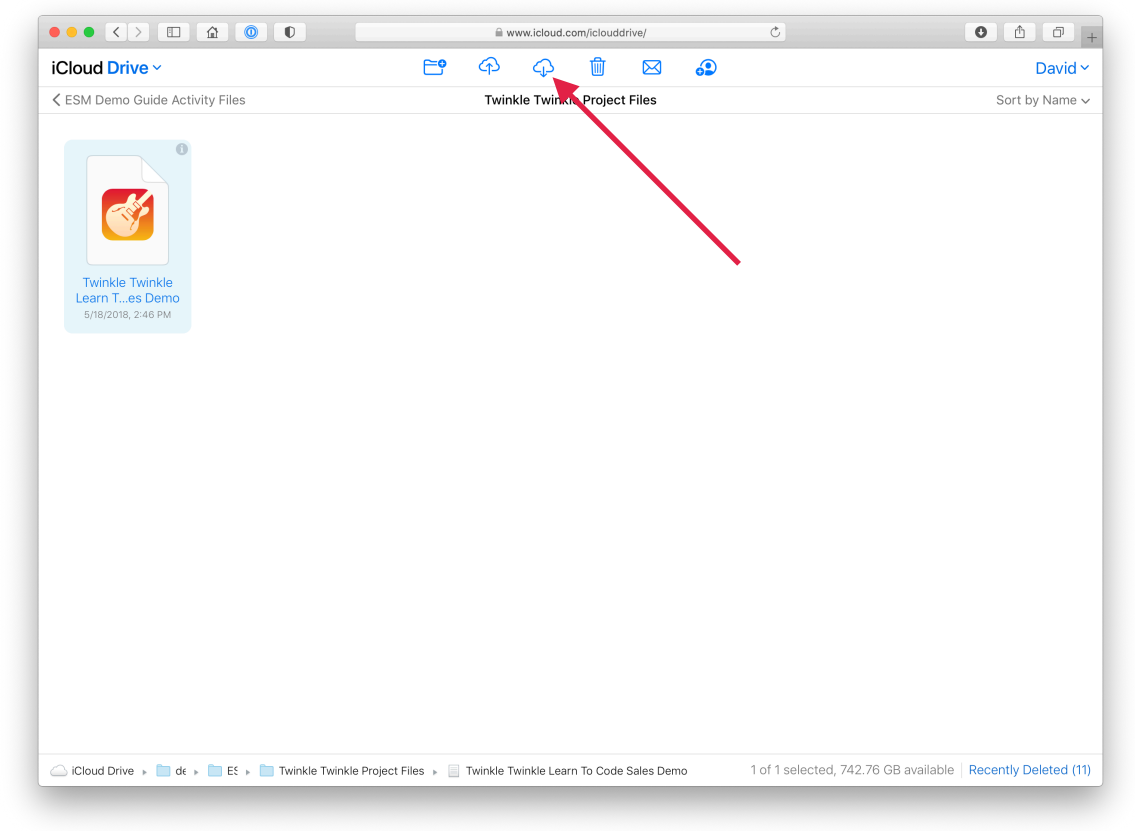

Step 9 : Download all the files you wish to migrate to the local drive on the computer.

Step 10 : After downloading all your files from the previous Apple ID, sign out from iCloud Drive.

Step 11 : Sign into the new Apple ID and go into iCloud Drive.

Step 12 : Click on the "Upload" icon to select the files you wish to copy into iCloud Drive.

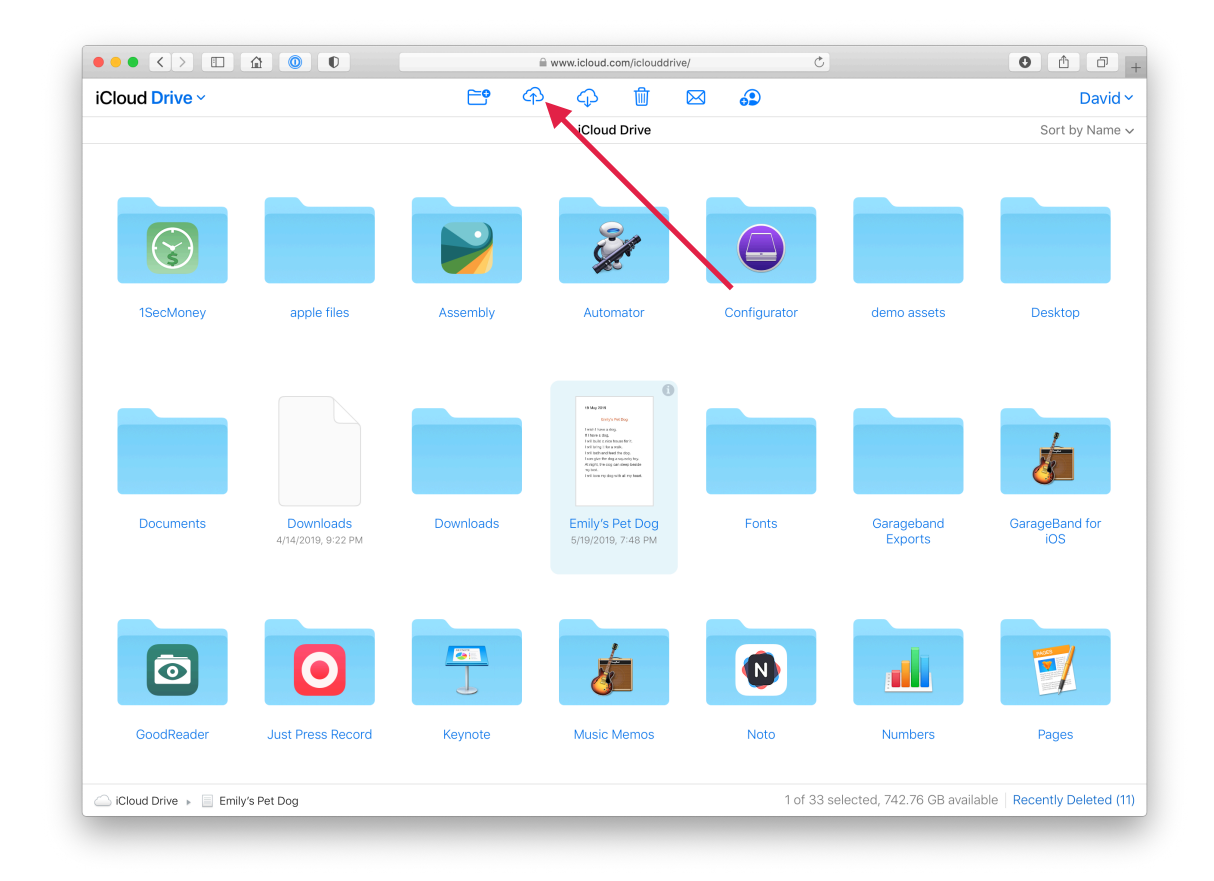

Step 13 : Once everything is done, sign out from all accounts on the computer.

Step 14 : On the iPad, sign into Google Drive and iCloud Drive. Allow some time for synchronisation and you will see all the files that you have uploaded.